## KÄYTTÖOPAS

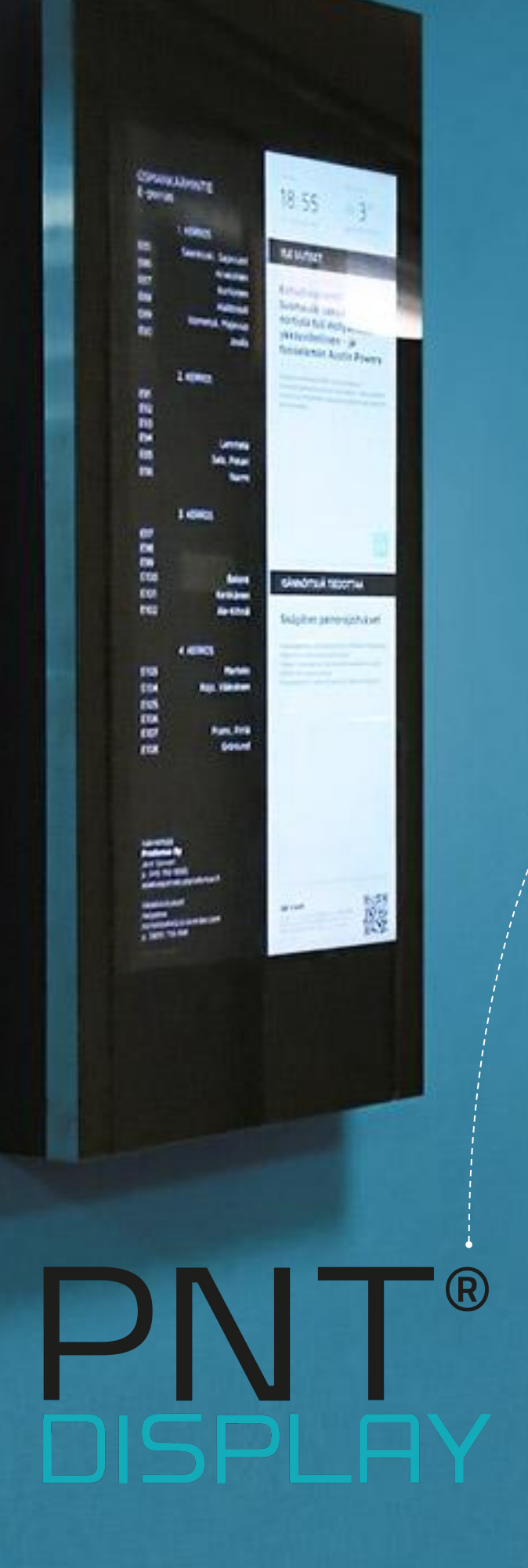

## Hyvä asukas,

tervetuloa käyttämään digitaalista porrasnäyttöä.

Tämä opas on tehty sinulle tueksi porrasnäytön käyttämiseen. Näitä ohjeita seuraamalla onnistut, vaikka et aiemmin olisi kosketusnäyttöä käyttänytkään.

#### Sisältö

- 3 Kosketusnäkymä
- 4 Sisällön selaaminen
- 5-6 Varauskalenterit
- 7 Maksupalvelu

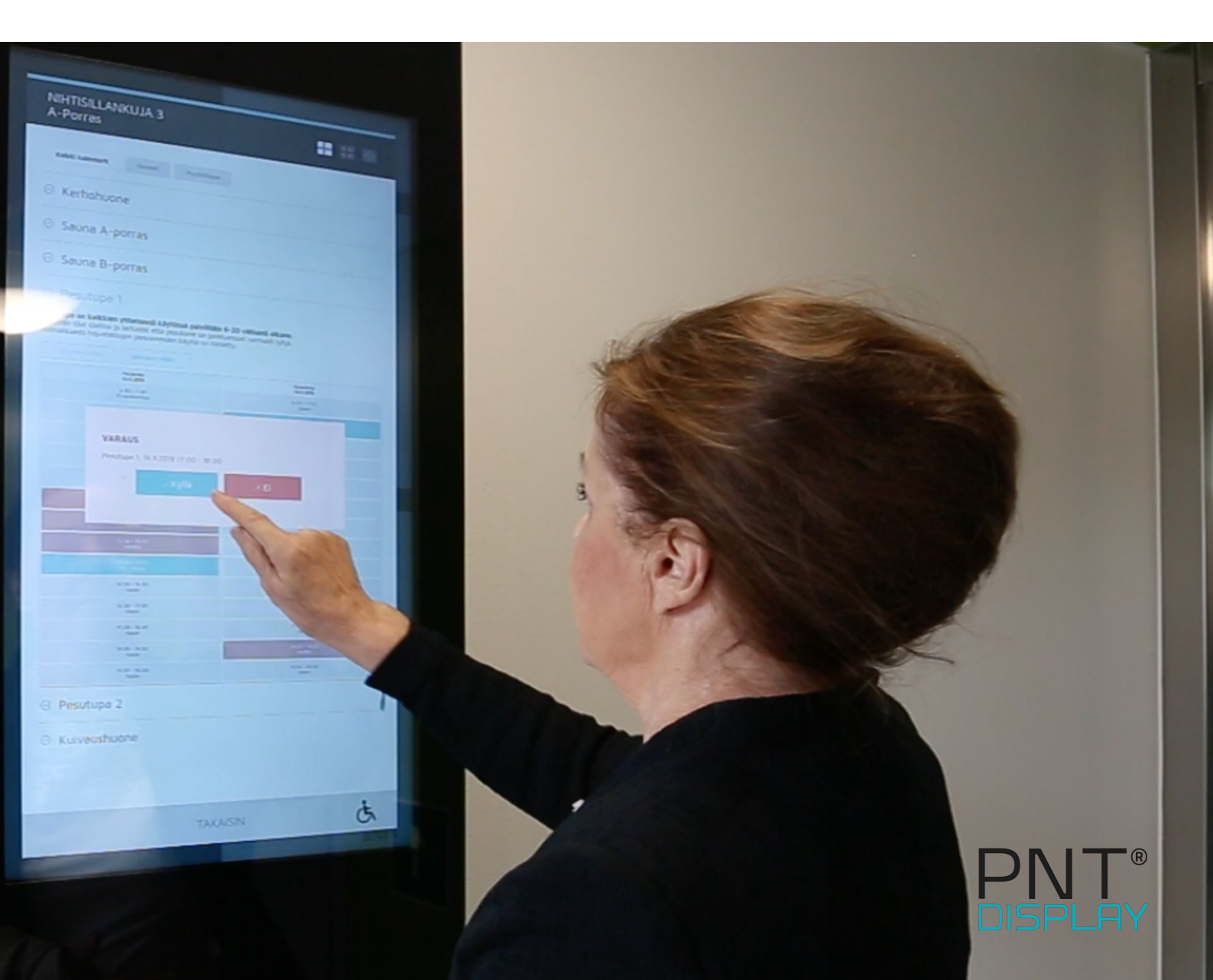

## KOSKETUSNÄKYMÄ

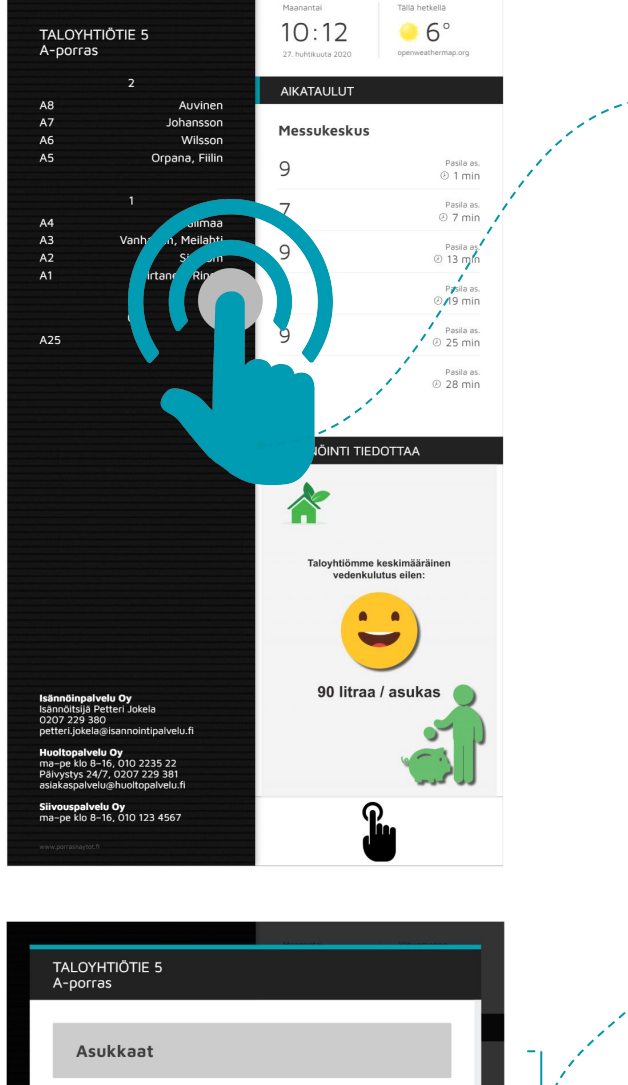

## Kosketa näyttöä sormella mistä

tahansa. Näyttöä koskettamalla sisältövalikko aukeaa.

TALOYHTIÖTIE 5

Asukkaat

Varaukset

Yhteystiedot

Pelastussuunnitelma

Ohjeet ja säännöt

Huolto tiedottaa

Urakoitsija tiedottaa

Isännöinti tiedottaa

Sisältövalikosta löydät taloyhtiösi käytössä olevat ominaisuudet.

Klikkaamalla otsikkoa pääset siirtymään eri toimintoihin.

Pääset edelliselle sivulle koskettamalla "takaisin" tai "sulje ikkuna".

Vinkki: Koskettamalla pyörätuoli-ikonia laskeutuu näytön sisältö alas.

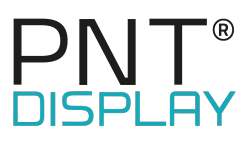

## Sisällön selaaminen

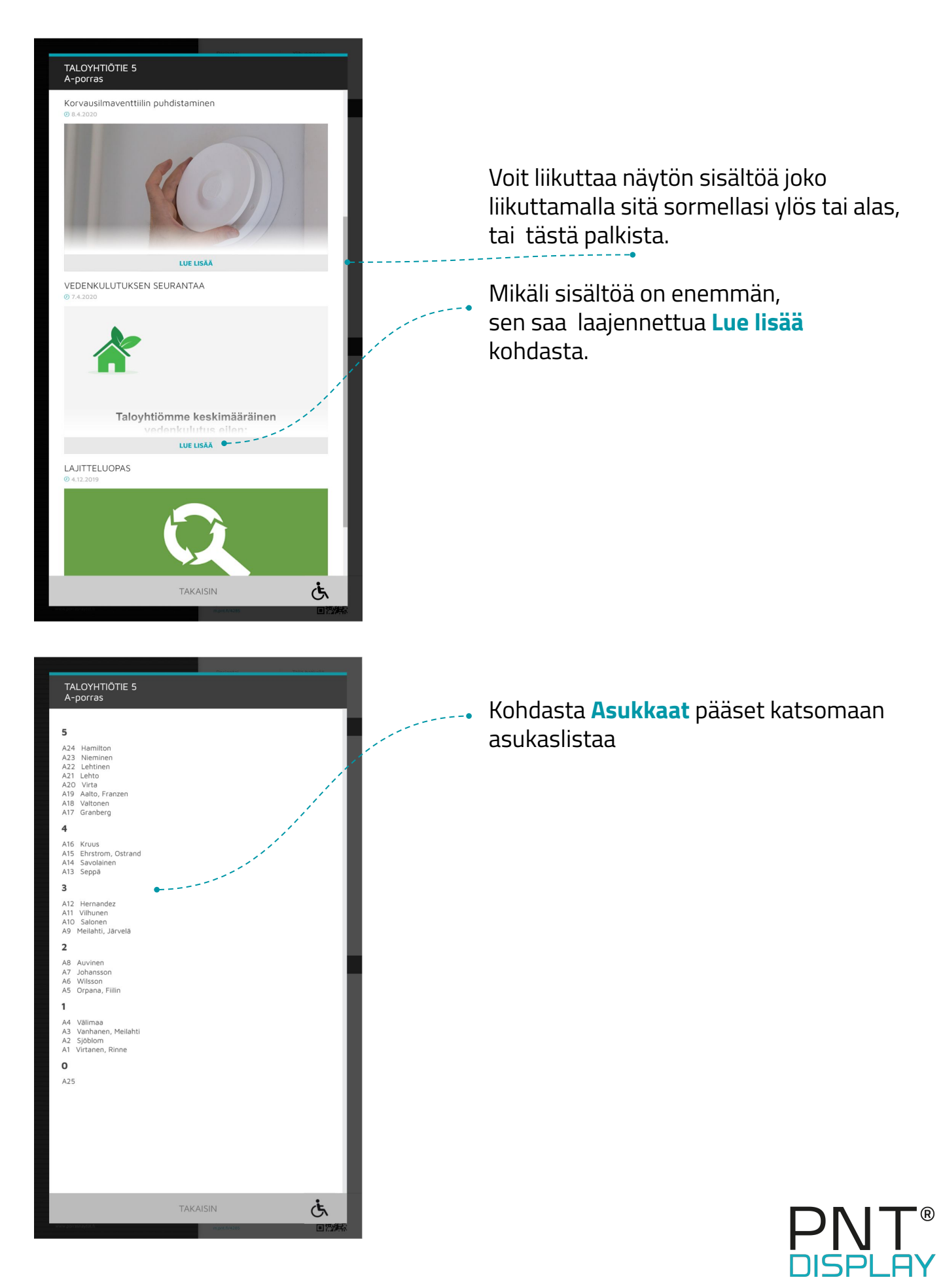

## VARAUSKALENTERIT

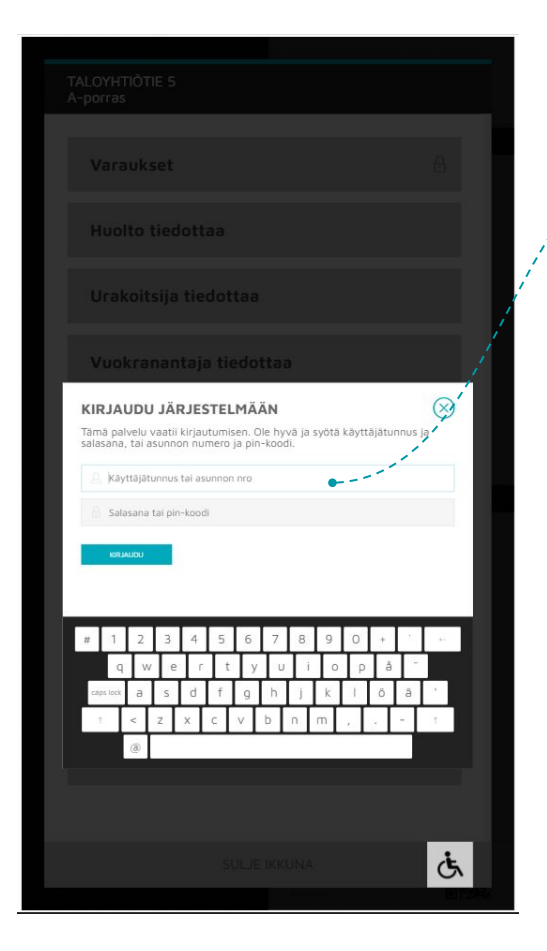

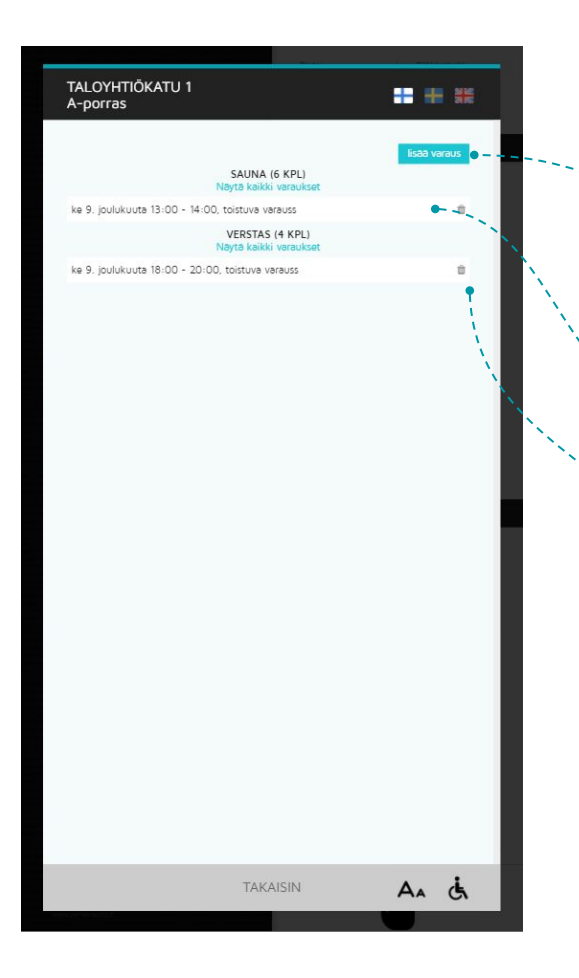

Varausten tekeminen vaatii sisäänkirjautuminen.

#### Voit kirjautua tauluun

käyttäjätunnus = asunnon numero, salasana = asukassovelluksessa oleva pinkoodi

*tai* sähköpostiosoitteellasi ja luomallasi salasanalla.

#### Lisää varaus

**1.** Klikkaa tästä, jotta kalenterit tulevat näkyviin.

#### **Omat varaukset**

Tästä näet kaikki tekemäsi varaukset. Klikkaa "näytä kaikki varaukset" niin kaikki kyseisen kalenterin varaukset tulevat näkyviin.

Poista varaus
 Klikkaa roskakorin kuvaa.

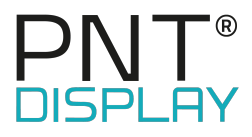

### VARAUSKALENTERIT

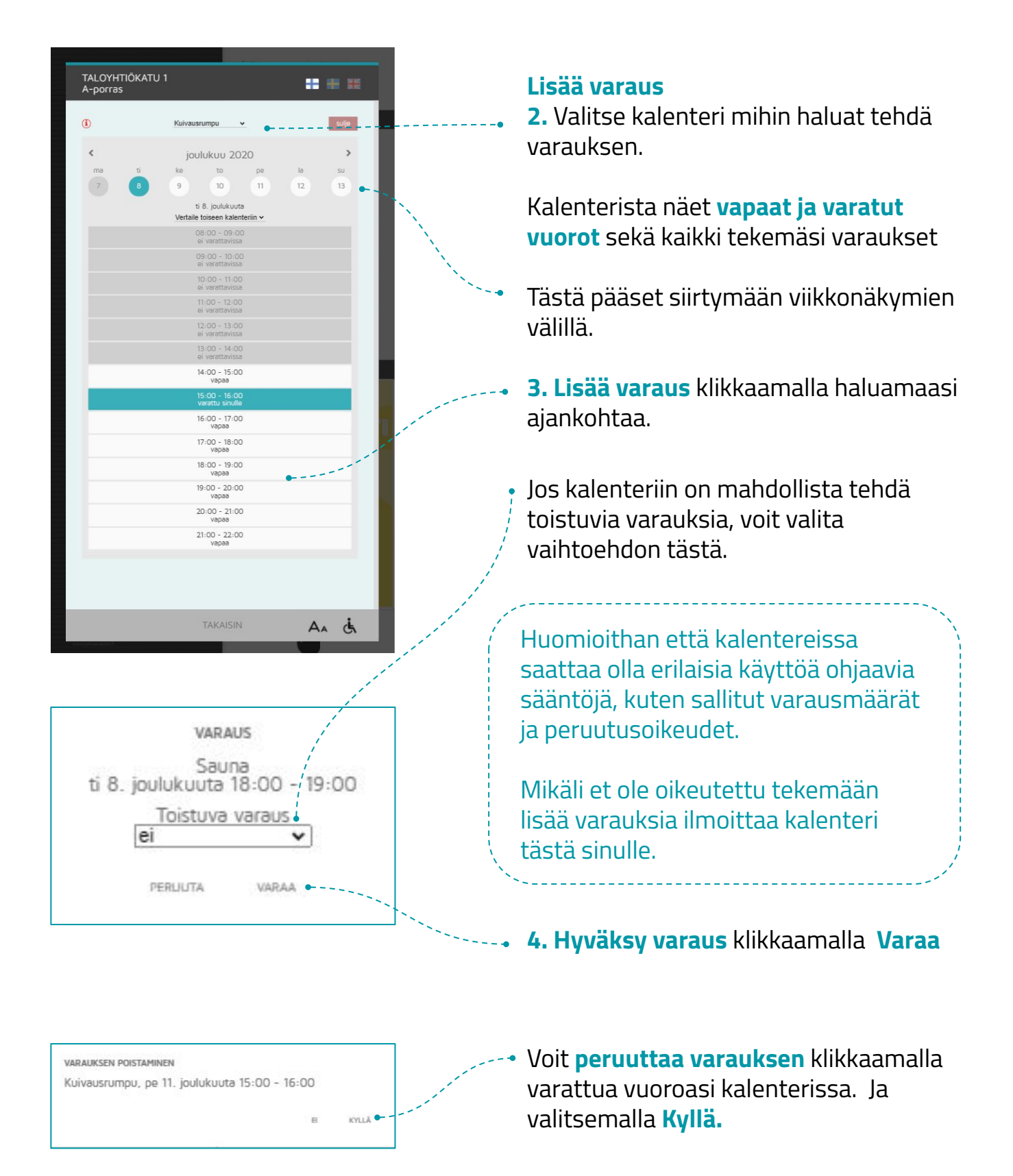

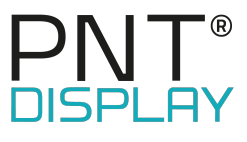

## **MAKSUPALVELU - LISÄPALVELU**

| ٢   | Sauna                            | sulje                                                                                                    |
|-----|----------------------------------|----------------------------------------------------------------------------------------------------|
| <   | joulukuu 2020                    | >                                                                                                    |
| T B | ke to pe la<br>9 10 11 13        | su<br>2 13                                                                                                    |
|     | ti 8. joulukuuta                 |                                                                                                    |
|     | 08:00 - 09:00<br>ei varattavissa |                                                                                                    |
|     | 09:00 - 10:00<br>ei varattavissa |                                                                                                    |
|     | 10:00 - 11:00<br>ei varattavissa | -                                                                                                    |
|     | 11:00 - 12:00<br>ei varattavissa | and the second second sec |
|     | 12:00 - 13:00<br>ei varattavissa | 11                                                                                                    |
|     | 13:00 - 14:00<br>ei varattavissa | 1                                                                                                    |
|     | 14:00 - 15:00<br>ei varattavissa |                                                                                                    |
|     | 15:00 - 16:00<br>ei varattavissa |                                                                                                    |
|     | 16:00 - 17:00<br>vapaa (5.55€)   |                                                                                                    |
|     | 17:00 - 18:00<br>vapaa (5.55€)   |                                                                                                    |

Jos käytössä on maksullisia yhteistiloja tai hyödykkeitä, niin hyödykkeen hinta näkyy varattavan ajan kohdalla.

**Huom!** Voit tehdä varauksen vasta kun olet lisännyt **pankki- tai luottokorttisi** PNTmobile sovelluksessa / selaimessa. Samalla luot itsellesi tunnusluvun.

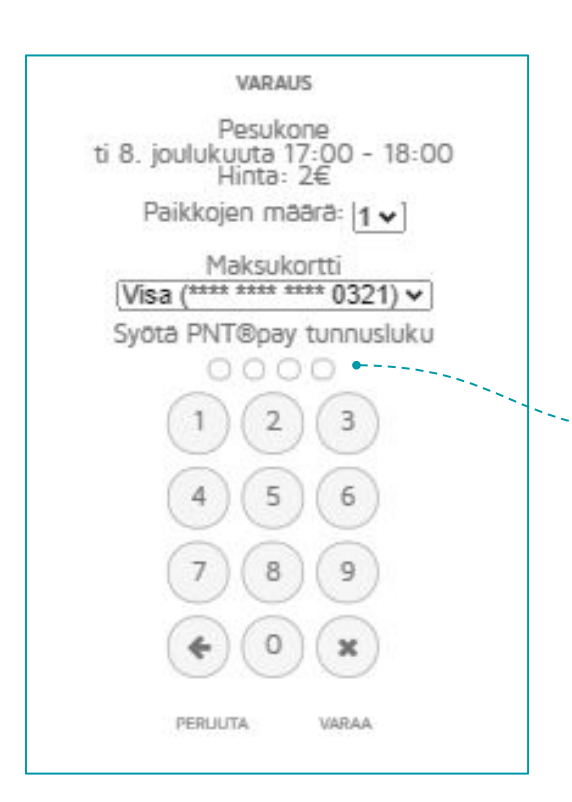

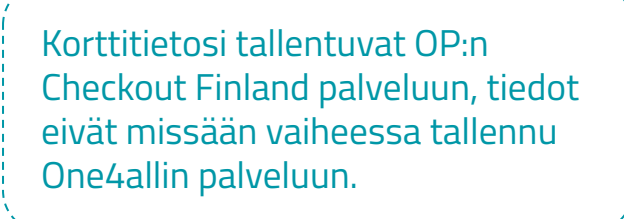

Järjestelmä pyytää varausvahvistuksen / tunnusluvun aina kun teet varauksia.

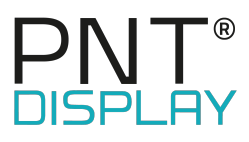

# ONE 4ALL